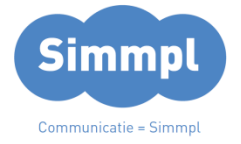

# CallvoipTelefonie.nl

Koldingweg 19-1 9723 HL Groningen

Postbus 5236 9700 GE Groningen

- т (050) 820 00 00
- F (050) 820 00 08
- E callvoip@callvoip.nl
- W www.callvoiptelefonie.nl

Callvoip handleiding bij de Operator Console

Het **Operator Console** is een dashboard voor receptionist/supervisor met realtime gespreksinformatie. Vanuit dit dashboard is het volgende mogelijk:

- 1. Zien van het realtime gespreksverkeer
- 2. Uitvoeren van acties zoals aannemen / call pickup en doorverbinden
- 3. Queue acties zoals listen in, whisper in en barge in

We hopen dat deze updates zullen bijdragen aan een nóg groter gebruiksgemak van Callvoip in uw situatie. Betrekt u ons hierbij gerust – wij zijn úw expert op het gebied van telefoniezaken en kijken hoe onze dienst nog beter kan aansluiten bij uw dagelijkse praktijk.

Team Callvoip

| Search                                                    | PHONEBOOK1              | Q Search          |                          |               |            |                |                         |               | CALLUST1                    | Q Search             |                              | TEST                 |                          |   |
|-----------------------------------------------------------|-------------------------|-------------------|--------------------------|---------------|------------|----------------|-------------------------|---------------|-----------------------------|----------------------|------------------------------|----------------------|--------------------------|---|
| 003 htdtfgh 56 54675 6 gh<br>4920111234666                | L. 03017895<br>Dialplan | ALL CALLS         |                          |               |            |                |                         | 0             | OUT<br>O                    | 003 htdtf<br>4920111 | gh 56 54675 6 gh<br>234666   | 03017895<br>Dialplan |                          |   |
| 0 022                                                     | 022<br>Dialplan         | From              |                          | То            |            | Sta            | rtus E                  | Juration Time | \$                          | 022                  |                              | 022<br>Dialplan      |                          |   |
| 1 second second<br>Idle test 0512 17 d                    | 1013<br>Ittyghfghgg79f  |                   |                          | т             | here is no | o active calls |                         |               |                             | 1 second<br>Idle     | second<br>test 0512 17 dttyg | 1013<br>hfghgg79f    |                          |   |
| 1 test                                                    | 7854<br>Dialplan        |                   |                          |               |            |                |                         |               |                             | 1 test               |                              | 7854<br>Dialplan     |                          |   |
| Search                                                    | TEST                    | Q, Search         |                          |               |            |                |                         |               | TEST                        | 1000 Idle            | test 0512 17 dttyg           | 1000<br>hfghgg79f    |                          |   |
| 003 htdtfgh 56 54675 6 gh                                 | <b></b> 03017895        | ALL CALLS         |                          | ACTIVE        | RINGING    | WAITING        |                         | IN            | оυт                         | 1005 los<br>Idle     |                              | 1005<br>test 0512 17 |                          |   |
| 4920111234666                                             | Dialplan                | Operator          | consoles                 | > Defaul      | t 🤉 V      | Varehouse      | Queue                   | <u>^</u>      | <u>^</u>                    |                      |                              |                      |                          |   |
| 022                                                       | 022<br>Dialpian         |                   | WA                       | REHOUSE QUEUE | Qs         | earch .        |                         | WA            | TING IN QUEUE               | Q, Search            |                              | ANSWERED CALL!       | FROMQUEUE                |   |
| 1 second second<br>Idle test 0512 17 d                    | 1013<br>Ittyghfghgg79f  | CALLSIN Q         | CALLS/H                  | PROCESSED/H   | Fr         | om C           | To C                    | Duration 0    | Time 🗘                      | From 0               | To C                         | Duration 0           | Time Q                   |   |
| 1 test                                                    | 7854<br>Dialplan        | 117               | 162                      | 84            | *:         | 31000000000    | DP Shotp 1<br>Bob Green | 00:03:44      | 14:03<br>21/09/17           | +310000000           | 0 DP Shotp 1<br>Bob Green    | 00:03:44             | 14:03<br>21/09/17        |   |
| 1000                                                      | 1000                    | 75                | 1:34                     | 15:23         | +:         | 31000000000    | DP Shotp 1<br>Bob Green | 00:03:44      | 14:03<br>21/09/17           | +310000000           | 0 DP Shotp 1<br>Bob Green    | 00:03:44             | 14:03<br>21/09/17        |   |
| <ul> <li>Idle test 0512 17 d</li> <li>1005 ios</li> </ul> | ittyghfghgg79f<br>1005  | LOSGED IN<br>19   | LOGGED OUT               | PAUSED<br>34  | +:         | 31000000000    | DP Shotp 1<br>Bob Green | 00:03:44      | 14:03<br>21/09/17           | +310000000           | 0 DP Shotp 1<br>Bob Green    | 00:03:44             | 14:03<br>21/09/17        |   |
| Idle Idle                                                 | test 0512 17            | · · · · ·         |                          |               | +:         | 31000000000    | DP Shotp 1<br>Bob Green | 00:03:44      | 14:03<br>21/09/17           | +310000000           | 0 DP Shotp 1.<br>Bob Green   | 00:03:44             | 14:03<br>21/09/17        |   |
| 1036<br>Idle                                              | 1036                    | Q. Search         |                          | AGENTS        | *          | 31000000000    | DP Shotp 1<br>Bob Green | 00:03:44      | 14:03<br>21/09/17           | +310000000           | 0 DP Shotp 1<br>Bob Green    | 00:03:44             | 14:03<br>21/09/17        |   |
| 123<br>Ida                                                | 9587                    | G Abx             | dullah Van Schne<br>Busy | Support       | 1          |                |                         |               |                             | +310000000           | 0 DP Shotp 1<br>Bob Green    | 00:03:44             | 14:03<br>21/09/17        |   |
| 131231 eqeqw                                              | 214                     | 1 👘 🖓             | dullah Van Schne<br>Busy | 5upport       |            |                |                         |               |                             | +310000000           | 0 DP Shotp 1<br>Bob Green    | 00:03:44             | 14:03<br>21/09/17        |   |
|                                                           |                         | +31008976<br>Nick | 456 00:0                 | 03:44<br>03   |            |                |                         |               |                             | +310000000           | 0 DP Shotp 1<br>Bob Green    | 00:03:44             | 14:03<br>21/09/17        |   |
| 100050fg 1000                                             | 1555                    | · Rec             |                          | Whisper       |            |                |                         |               |                             | +310000000           | 0 DP Shotp 1<br>Bob Green    | 00:03:44             | <b>14:03</b><br>21/09/17 |   |
|                                                           |                         | G Listen          |                          | Barge in      |            |                |                         |               |                             | +310000000           | OP Shotp 1                   | 00:03:44             | 14:03                    |   |
|                                                           |                         | Call              | (II)                     | •             |            | 00:1           | .2:54                   | DB            | <mark>он но</mark><br>David | Brown                |                              |                      | )                        | • |
|                                                           |                         |                   | ing sources with schere  | Support 🎐     | Ľ          | 00:1           | 2:54                    | 3             | АСТІУ<br>+123               | E CALL<br>5555667    | 7 ↑↓                         |                      | )                        | • |

## 1. Operator Console

Het Operator Panel is een overzichtelijk dashboard voor receptionist en supervisor met informatie wat er binnen het bedrijf gebeurt. Elke gebruiker kan één of meer consoles maken, met daarop een selectie van widgets die de gebruiker zelf naar eigen wens op het dashboard kan plaatsen.

## **De Operator Console inschakelen**

Om het Operator Console in te schakelen:

- 1. Log in als beheerder op de telefooncentrale: <u>http://panel.callvoip.nl</u>
- 2. Ga naar menu **GEBRUIKERS**, kies **EDIT** bij de gewenste gebruike. Hier kunt u de switch voor het OPERATOR CONSOLE **aanzetten**.

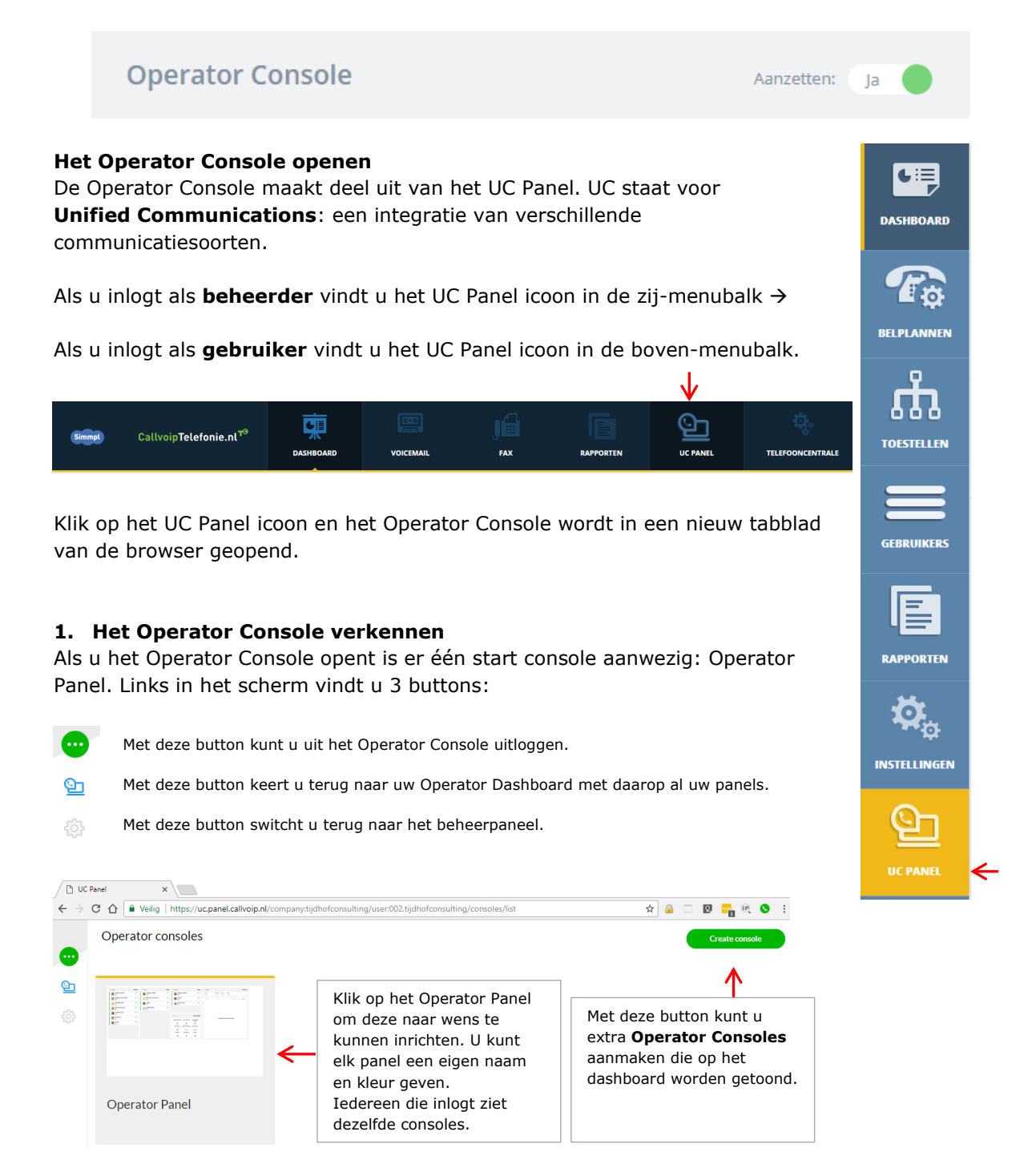

## 2. Het Operator Console vormgeven:

Op de volgende manier kunt u bestaande consoles aanpassen en nieuwe consoles toevoegen:

a) WIJZIG een console door erop te klikken en klik dan op button EDIT ... of hou de muis op een console en kies rechtsonderin EDIT

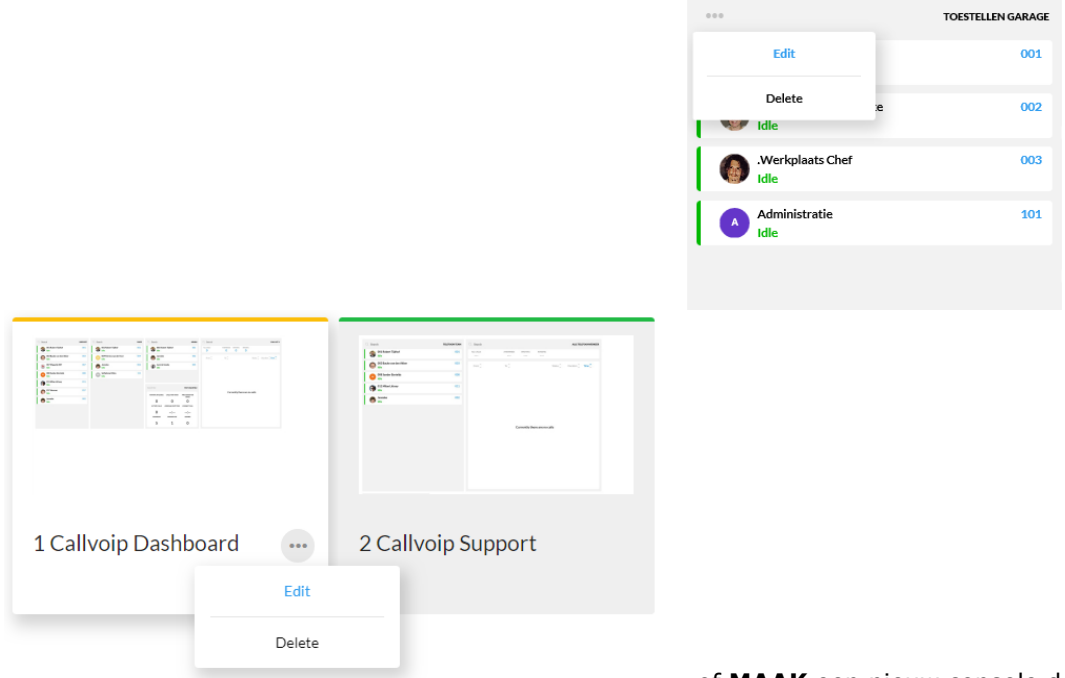

... of MAAK een nieuw console door

rechtsboven te klikken op button CREATE CONSOLE

b) Er verschijnt een leeg raster; geef het console een kleur en een naam:

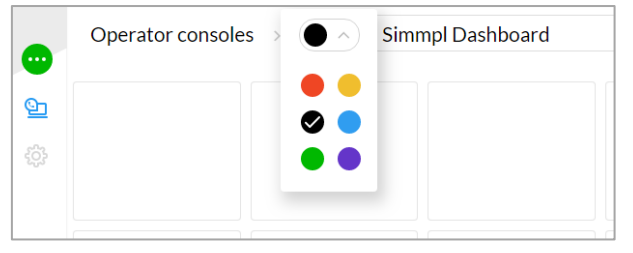

c) klik op button ADD WIDGET en kies uit 3 widgets (zie ook hoofdstuk 3):

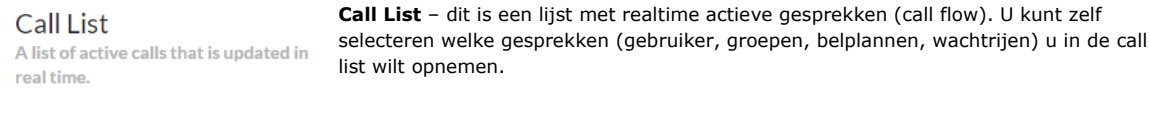

Phonebook A phonebook with realtime information about calling status. Phonebook – dit is een lijst van gebruiker die u zelf samenstelt. Van deze gebruikers kunt u de realtime belstatus zien: idle (inactief), ringing (rinkelt), busy (bellend).

U kunt deze gebruikers bellen, gesprekken overnemen en naar hen doorverbinden.

Queue - de queue widget is een geavanceerd wachtrij-dashboard met daarin een Queue realtime presentatie van het aantal bellers in de wachtrij, de wachtrij agents hun An overview of the key statistics and status en een aantal belangrijke wachtrij-statistieken. information regarding a specific Ook biedt de Queue Widget de mogelijkheid tot meeluisteren, influisteren en inbreken op een wachtrij-gesprek.

queue.

d) Navigeer gemakkelijk: klik bovenin beeld op het niveau of gebruik het menu links om terug te gaan naar het dashboard met alle consoles.

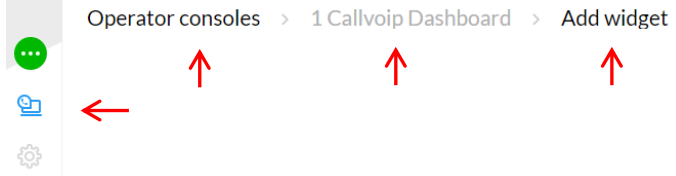

e) Positioneer de widgets op het raster; als u klaar ben: sla de Operator Console op. U ziet het terug op uw dashboard.

## 3. De widgets toegelicht

Bij alle drie widgets (Call List, Phonebook en Queues) kunt u een eigen selectie maken. Alleen de geselecteerde entiteiten (gebruikers, groepen, etc.) worden in het betreffende console meegenomen. Op deze wijze kunt u aparte consoles maken voor vestigingen, call ceneters, afdelingen, disciplines, teams, balies, business units, en dergelijke.

Het selecteren van de entiteiten gaat op eenvoudige manier:

- U kunt ALLES selecteren
- U kunt SELECTIES maken op type (user, groups, dialplans, queues)
- U kunt van een selectie zelf bepalen wat u selecteert (klik op icoon rechts)
- Als u de gewenste selectie heeft gemaakt kiest u PROCEED om verder te gaan

Proceed

| Geef de call list<br>een naam                                                                             | <del>&lt;</del>                                        | TOES                                                                                                | TELLEN GARAGE                                                                                                    |                                                                                                    |
|----------------------------------------------------------------------------------------------------|--------------------------------------------------------|----------------------------------------------------------------------------------------------------|----------------------------------------------------------------------------------------------------|----------------------------------------------------------------------------------------------------|
| Klik om alle huidige en                                                                                   |                                                        | Select which users                                                                                  | Entries<br>should be included in the widget                                                                                                    |                                                                                                    |
| toekomstige entiteiten in he<br>belplan op te nemen<br>(gebruikers, groepen,<br>belplannen en wachtrijen) | et 🗲                                                   | Follow all entries in your organiz                                                                  | ther entries created in the future.                                                                                                    | Klik voor de gewenste<br>selectie entiteiten. NB:<br><b>Donkergrijs</b> is geselecteerd<br><b>Lichtgrijs</b> is niet geselecteerd |
|                                                                                                    |                                                        | Q Search                                                                                            | 4,                                                                                                    | Met <b>(Un)Select all</b> kunt u alle<br>entiteiten in één keer selecteren                                                        |
|                                                                                                    |                                                        | Caller ID: 31502053395 Caller ID: 31502053395 Caller ID: 31502053395                                | 001                                                                                                    | Verschillende iconen voor:                                                                                                    |
|                                                                                                    |                                                        | Werkplaats Chef         Caller ID: 31502053395         Administratie         Caller ID: 31502053395 | 003                                                                                                    | <ul> <li>* beschikbaar om toe te voegen</li> <li>* toegevoegd</li> <li>* geselecteerd om toe te voegen</li> </ul>                 |
|                                                                                                    |                                                        | Dialplan<br>Belroute vd Garage                                                                      | 3395                                                                                                    | * geselecteerd om te verwijderer                                                                                                  |
| Select a                                                                                                  | II Unsele                                              | ect all Users Groups                                                                                | Dial plans Queues                                                                                                    |                                                                                                    |
|                                                                                                    | 00<br>Directeur R                                      | ob                                                                                                  | 3/4                                                                                                    | 2445                                                                                                    |
|                                                                                                    | aller ID: 31<br>Receptionis<br>aller ID: 31            | 1502053395<br>ste Janneke<br>1502053395                                                             | 001 Select all Unselect all                                                                                                    | Users Groups Dialplane Queen                                                                                                    |
|                                                                                                    | Verkplaats<br>aller ID: 31<br>oncierge<br>aller ID: 31 | : Chef<br>1502053395<br>1502053395                                                                  | 003<br>5500<br>Group particulier<br>Group to the second second secon | 8                                                                                                    |
|                                                                                                    |                                                        | Select all Unselect all Us                                                                          | ers Groups Dial plans Queues                                                                                                    |                                                                                                    |
| Voorbeelden van selecties<br>en iconen waarmee u zelf de                                                  | ←                                                      | Q Search                                                                                            | 0/2                                                                                                    | Users Groups Dial plans Queues                                                                                                    |
| gewenste selectie samenstelt.                                                                             |                                                        | Dialplan<br>Belroute vd Garage<br>Dialplan<br>Demo belroute                                         | 3395 +                                                                                                    | 6/1                                                                                                    |
|                                                                                                    |                                                        |                                                                                                    | Q Searce                                                                                                    |                                                                                                    |
|                                                                                                    |                                                        |                                                                                                    | Water                                                                                                    |                                                                                                    |

**Call List Widget** – dit is een lijst met realtime actieve gesprekken (call flow).

U kunt zelf selecteren welke gesprekken (gebruiker, groepen, belplannen, wachtrijen) u in de call list wilt opnemen.

## De Call List ziet er als volgt uit:

| •••            |                                                 |                                                  |              |          | CALLVOIP   | CALL FLOW SALES |
|----------------|-------------------------------------------------|--------------------------------------------------|--------------|----------|------------|-----------------|
| ALL CALLS<br>3 | ANSWERED<br>1                                   | WAITING                                          | RINGING<br>2 |          |            |                 |
| From 🗘         | То 💭                                            |                                                  |              | Status 🗘 | Duration 🔷 | Time 🗘          |
| Janneke<br>002 | Personal: R<br>001   001 R                      | Personal: Ring phone<br>001   001 Robert Tijdhof |              |          | 00:00:39   | 19:10           |
| +31508200000   | 3 Yealinksh<br>002   Janne                      | 3 Yealinkshop: Huntgroup<br>002   Janneke        |              |          | 00:01:34   | 19:09           |
| +31508200000   | 3 Yealinkshop: Huntgroup<br>005   Lynn de Goede |                                                  |              | Ringing  | 00:02:13   | 19:08           |

Call List A list of active calls that is updated in real time.

De **Call List** toont een overzicht van de actieve gesprekken op het moment dat u kijkt.

\* U kunt zien welke gesprekken binnenkomen n op welke toestellen zij rinkelen en hoe lang.

\* U kunt zien welke toestellen in gesprek zijn en hoe lang

\* U kunt ook zien via welke route (belplan, wachtrij, keuzemenu) een gesprek binnenkomt.

\* u kunt de informatie naar wens sorteren

Om een Call List toe te voegen, ga naar ADD WIDGET en kies CALL LIST uit de lijst met beschikbare widgets. U kunt zelf kiezen welke gebruikers, groepen en belplannen er moeten worden opgenomen. U kunt er ook voor kiezen om alle gebruiker en belplannen toe te voegen.

Als u klaar bent, klik op PROCEED rechtsboven om het widget op het console te plaatsen. Sleep de widget op de gewenste plek op het raster; wijzig de grootte van de widget met de handlebar in de rechter onderhoek van de widget.

|                                   |          |            |              |            |           | 9      | CALL LIST 1 | *** |                                 | SUPPOR |
|-----------------------------------|----------|------------|--------------|------------|-----------|--------|-------------|-----|---------------------------------|--------|
| ALL CALLS<br>1                    | ANSWERED | RNGNG<br>1 | WAITING<br>0 |            |           | N<br>0 | 0UT<br>0    | 3   | 001 Robert Tijdhof<br>Idle      | 001    |
| From                              | То       |            |              | Status     | Duration  | Time   | 0           | 0   | 002 Janneke<br>Idle             | 002    |
| +31653697081                      |          |            |              | Ringing    | 00:15:34  | 10:27  |             |     | 003 Bauke van den Akker<br>Idle | 003    |
|                                   |          |            |              |            |           |        |             | 6   | 008 Sander Bartelds<br>Idle     | 008    |
|                                   |          |            |              |            |           |        | C           |     | 011 Milan Littooy<br>Idle       | 011    |
|                                   |          | SALES      | ***          |            |           |        | ADMIN       |     |                                 |        |
| 001 Robert Tijdhof                |          | 001        | 1            | 001 Rober  | t Tijdhaf |        | 001         |     |                                 |        |
| 🛞 002 Janneke<br>Idle             |          | 002        | 6            | 002 Janne  | ka        |        | 002         |     |                                 |        |
| 009 Patricia van der Kooi<br>Idle |          | 009        | 6            | Lynn de Ge | oede      |        | 005         |     |                                 |        |
|                                   |          | _          |              |            |           |        | _           |     |                                 |        |

# Phonebook Widget – dit is een lijst van gebruiker die u zelf samenstelt. Van deze gebruikers kunt u de realtime belstatus zien: idle (inactief), ringing (rinkelt), busy (bellend).

|      | JICDOOK                      |
|------|------------------------------|
| A ph | onebook with realtime        |
| info | mation about calling status. |

U kunt deze gebruikers bellen, gesprekken overnemen en naar hen doorverbinden.

#### Het Phonebook ziet er als volgt uit:

| ***                                   | SUPPORT      | Het <b>Phonebook</b> toont een zelfgekozen lijst van gebruikers. U kunt hun                                              |
|---------------------------------------|--------------|----------------------------------------------------------------------------------------------------|
| 001 Robert Tijdhof<br>C Busy          | 001          | realtime belstatus zien, dus op het moment dat u kijkt.                                                                  |
| 003 Bauke van den Akker<br>Idle       | 003          | * idle: deze gebruiker is beschikbaar (niet in gesprek, wordt niet gebeld)                                               |
| 007 Magazijn 007                      | 007          | * ringing: deze gebruiker wordt gebeld; het toestel rinkelt                                                              |
| 008 Sander Bartelds                   | 008          | * <b>busy:</b> deze gebruiker is in gesprek                                                                              |
| 011 Milan Littooy                     | 011          | * u kunt op een gebruiker klikken.<br>Afhankelijk van de huidige status kunt u diverse vervolgacties uitvoeren<br>zoals: |
| 017 Herman<br>Idle                    | 017          | - HOLD (in de wacht zetten)<br>- HANGUP (gesprek beeindigen).                                                            |
|                                       |              | - TRANSFER (doorverbinden, naar keuze ATTENDED of UNATTENDED)                                                            |
| Janneke                               | 002          | TRANSFER = doorverbinden met                                                                                             |
| 001 00:0:<br>001 Robert Tijdhof 19:10 | 2:08<br>D PM | Attended Unattended Unattended Unattended unattended                                                                     |
| ↑↓ Transfer (I)                       | Hold         | doorverbindt.                                                                                                    |
| 🗇 Hangup                              |              |                                                                                                    |
| ↑↓ Transfer 🗢                         | Hangup       | Search e doorverbinden zonder<br>ruggespraak; u verbindt door                                                            |
|                                       |              | $  \begin{array}{c c c c c c c c c c c c c c c c c c c $                                                                 |

Om een Phonebook toe te voegen, klik op **ADD WIDGED** en kies **PHONEBOOK** uit de lijst van beschikbare widgets. U kunt nu kiezen welke gebruikers, groepen en belplannen u in dit **PHONEBOOK** wilt opnemen. U kunt er ook voor kiezen om ALLE gebruikers en belplannen op te nemen.

Als u klaar bent, klik op PROCEED rechtsboven om het widget op het console te plaatsen. Sleep de widget op de gewenste plek op het raster; wijzig de grootte van de widget met de handlebar in de rechter onderhoek van de widget.

#### Een collega bellen via het Operator Panel:

- klik op een gebruiker
- om zelf (u) naar een collega te bellen: klik op de gebruiker en dan op: [CALL]
- uw eigen toestel rinkelt
- neem aan en u belt uit naar de collega
- dit werkt voor interne en externe nummers

| Q Search                    | SUPPORT |
|-----------------------------|---------|
| 001 Robert Tijdhof<br>Idle  | 001     |
| 002 Janneke<br>Idle         | 002     |
| 6 Call                      |         |
| 008 Sander Bartelds<br>Idle | 008     |
| 011 Milan Littooy<br>Idle   | 011     |

# Een inkomend gesprek doorverbinden via het Operator Panel

- een inkomend gesprek in het panel wordt in het Phonebook weergegeven als RINGING
- Klik op de persoon met status RINGING

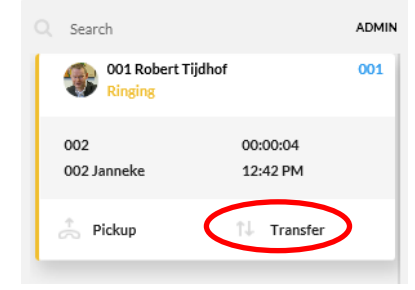

- In het dropdown scherm ziet u staan TRANSFER > klik daarop
- Kies of u ATTENDED of UNATTENDED (met of zonder ruggespraak) wilt doorverbinden.
- U krijgt nu een scherm waarin u kunt kiezen naar wie u wilt doorverbinden.
   Selecteer met de muis en klik op het groene pijltje.
- Het inkomende gesprek dat rinkelt bij persoon X wordt nu door uw actie doorverbonden met collega
- TRANSFER

   Attended
   Unattended

   Type name or number
   Search
   ⊗

   O01 Robert Tijdhof
   001
   →
- NB: deze actie komt er ook voor active calls (lopende gesprekken).

Υ.

**Queue Widget** – de queue widget is een geavanceerd wachtrijdashboard met daarin een realtime presentatie van het aantal bellers in de wachtrij, de wachtrij agents hun status en een aantal belangrijke wachtrij-statistieken.

|  | Queue<br>An overview of the key statistics and<br>information regarding a specific<br>queue. |  |
|--|----------------------------------------------------------------------------------------------|--|
|--|----------------------------------------------------------------------------------------------|--|

Ook biedt de Queue Widget de mogelijkheid tot meeluisteren, influisteren en inbreken op een wachtrij-gesprek.

# De Queue Widget wordt in de Operator Console getoond met een statistiek.

| WAREHOUSE Q                                     | De <b>Queue Widget</b> toont een overzicht van relevante wachtrij<br>informatie zoals:                                                                                                    |
|-------------------------------------------------|----------------------------------------------------------------------------------------------------|
| callsin q calls/h processe<br>117 162 84        | * aantal wachtende bellers in de wachtrij<br>* aantal gesprekken per uur<br>* aantal gesprekken verwerkt per uur<br>* aantal actieve gesprekken                                                |
| ACTIVE CALLS AVG WAIT TIME LONGEST 75 1:34 15:2 | <ul> <li>* gemiddelde wachttijd van bellers in de wachtrij</li> <li>* langste lopende gesprek op dit moment in de wachtrij</li> <li>* aantal agents ingelogd, uitgelogd en op pauze</li> </ul> |
| LOGGED IN LOGGED OUT PAUSE                      | b<br>Klik op dit frame in uw panel om een detailpanel te krijgen met daarin<br>de realtime wachtrij acties.                                                                                    |

## Klik op de statistiek en u krijgt in een apart venster een close up van de wachtrij:

|               | Operator consoles > 4                                                                                                    | Wachtrijbehe          | er > 🛛 Wachtrij Sales                         | Gesprekken o                   | die nu rinke           | len bij agents                                  | in de w    | achtrij:        |
|---------------|----------------------------------------------------------------------------------------------------|-----------------------|-----------------------------------------------|--------------------------------|------------------------|-------------------------------------------------|------------|-----------------|
| G             | WACHTRIJ                                                                                                    | WACHTRIJ SALES        | Q Search                                      | WAITING IN QUEUE               | Q Search               |                                                 | RINGING C  | ALLS FROM QUEUE |
| -<br>         | WAITING IN QUEUE CALLS PER HOUR                                                                                                    | PROCESSED PER<br>HOUR | From 🗘 To 🗘 Du                                | ration 🗘 🛛 Time 🗘              | From 🗘                 | ъс 🗸                                            | Duration 🗘 | Time 🗘          |
| ~ <u>``</u> ` | 1 14<br>ACTIVE CALLS AVERAGE WAIT TIME                                                                                                    | 2<br>LONGEST CALL     | +31508200000 3 Yealinkshop: Queue 00          | :00:21 20:21                   | +31508200000           | 3 Yealinkshop: Queue<br>002   Janneke           | 00:00:13   | 20:21           |
|               | 1 00:23                                                                                                    | 01:11                 | A Bellers die op dit m                        | noment                         | +31508200000           | 3 Yealinkshop: Queue<br>011   011 Milan Littooy | 00:00:13   | 20:21           |
|               | LOGGED IN LOGGED OUT                                                                                                    | PAUSED                | I wachten in de wachtrij                      |                                | +31508200000           | 3 Yealinkshop: Queue<br>011   011 Milan Littooy | 00:00:13   | 20:21           |
|               | 4 1                                                                                                    | 1                     | - Wachtrijstatistiek                          |                                | 12150000000            | 3 Yealinkshop: Queue                            | 00-00-12   | 20-24           |
|               | Q Search                                                                                                    | AGENTS                |                                               |                                | Q Search               |                                                 | ANSWERED C | ALLS FROM QUEUE |
|               | 001 Robert Tijdhof                                                                                                    | 001 €                 |                                               |                                | From 🗘                 | To 🗘                                            | Duration 🗘 | Time 🗘          |
|               | Image: Constraint of the state of the state of the s |                       | Wachtrij agents met hu                        | Vachtrij agents met hun status |                        |                                                 | 00:01:09   | 20:20           |
|               |                                                                                                    |                       | dit ook aanpassen van                         | uit het                        | G Listen               | 💬 Whisper                                       | 🛒 Barge In |                 |
|               | 011 Milan Littooy<br>Idle                                                                                                    | 011 €                 | Console.                                      |                                | Als Supe               | rvisor kunt u                                   | bij 个      |                 |
|               | Janneke 002 €                                                                                                    |                       | Ook externe agents                            | aangeno                        | aangenomen wachtrijges |                                                 |            |                 |
|               | MT mobiel<br>0629021829                                                                                                    | External ᅌ            | (bv. mobiel) en hun sta<br>worden weergegeven | atus                           | inbreken               |                                                 |            |                 |

## Wachtrij Widget / Queue Widget

De Queue Widget is een bijzonder waardevol instrument voor elke callcenter Supervisor. Door op de Wachtrij Widget te klikken wordt een pagina met detailinformatie over de wachtrij geopend. Hier kunt u agents in-/uitloggen, precies zien welke bellers momenteel in de wachtrij wachten en welke bellers momenteel met uw agents zijn verbonden.

Deze Console Widget biedt het volgende:

- uitgebreide wachtrijstatistieken waaronder:
  - aantal bellers in de wacht
  - aantal calls per uur

•

- aantal aangenomen calls per uur
- aantal actieve gesprekken
- gemiddelde wachttijd
- langste gesprek

### • real time agents overzicht

- agents uit-/ingelogd of gepauseerd
- status: idle, bringing, busy
- overzicht van wachtende calls
- overzicht van aangenomen calls
- realtime overzicht van de agents
- agent acties uitvoeren

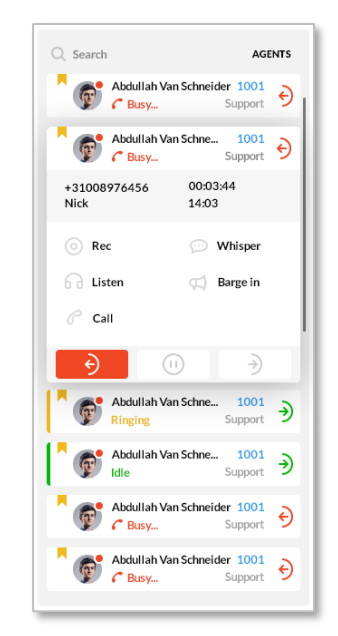

| Operator consoles > Default                  | <ul> <li>Warehouse Quei</li> </ul> | le                      |                          |                      |                             |                          |
|----------------------------------------------|------------------------------------|-------------------------|--------------------------|----------------------|-----------------------------|--------------------------|
| WAREHOUSE QUEUE                              | Q Search                           | w                       | AITING IN QUEUE          | Q Search             | ANSWERED CALLS              | FROM QUEUE               |
| CALLSIN Q CALLS/H PROCESSED/H                | From 🗘 To 🗘                        | Duration 🗘              | Time 🗘                   | From 🗘 To            | ≎ Duration ≎                | Time 🗘                   |
| 117 162 84                                   | +3100000000 DP Shi<br>Bob C        | otp 1 00:03:44<br>Green | <b>14:03</b><br>21/09/17 | +3100000000 DP<br>Bo | Shotp 1 00:03:44<br>b Green | <b>14:03</b><br>21/09/17 |
| 75 1:34 15:23                                | +3100000000 DP Sh<br>Bob C         | otp 1 00:03:44<br>Green | <b>14:03</b><br>21/09/17 | +3100000000 DP<br>Bo | Shotp 1 00:03:44<br>b Green | 14:03<br>21/09/17        |
| logged in logged out paused<br>19 5 34       | +3100000000 DP Shi<br>Bob C        | otp 1 00:03:44<br>Green | <b>14:03</b><br>21/09/17 | +3100000000 DP<br>Bo | Shotp 1 00:03:44<br>b Green | <b>14:03</b><br>21/09/17 |
|                                              | +3100000000 DP Shi<br>Bob C        | otp 1 00:03:44<br>Green | <b>14:03</b><br>21/09/17 | +3100000000 DP<br>Bo | Shotp 1 00:03:44<br>b Green | <b>14:03</b><br>21/09/17 |
| Q Search AGENTS                              | +3100000000 DP Shi<br>Bob C        | otp 1 00:03:44<br>Green | <b>14:03</b><br>21/09/17 | +3100000000 DP<br>Bo | Shotp 1 00:03:44<br>b Green | <b>14:03</b><br>21/09/17 |
| Abdullah Van Schneider 1001                  |                                    |                         |                          | +3100000000 DP<br>Bo | Shotp 1 00:03:44<br>b Green | <b>14:03</b><br>21/09/17 |
| Abdullah Van Schne 1001<br>C Busy Support    |                                    |                         |                          | +3100000000 DP<br>Bo | Shotp 1 00:03:44<br>b Green | <b>14:03</b><br>21/09/17 |
| +31008976456 00:03:44<br>Nick 14:03          |                                    |                         |                          | +3100000000 DP<br>Bo | Shotp 1 00:03:44<br>b Green | <b>14:03</b><br>21/09/17 |
| 💿 Rec 💬 Whisper                              |                                    |                         |                          | +3100000000 DP<br>Bo | Shotp 1 00:03:44<br>b Green | <b>14:03</b><br>21/09/17 |
| 🔂 Listen 💭 Barge in                          |                                    |                         |                          | +3100000000 DP<br>Bo | Shotp 1 00:03:44<br>b Green | <b>14:03</b><br>21/09/17 |
| Call                                         |                                    |                         |                          | +3100000000 DP<br>Bo | Shotp 1 00:03:44<br>b Green | <b>14:03</b><br>21/09/17 |
| € 0 →                                        |                                    |                         |                          | +3100000000 DP<br>Bo | Shotp 1 00:03:44<br>b Green | <b>14:03</b><br>21/09/17 |
| Abdullah Van Schne 1001<br>Ringing Support € |                                    |                         |                          | +3100000000 DP<br>Bo | Shotp 1 00:03:44<br>b Green | <b>14:03</b><br>21/09/17 |

# Geavanceerde wachtrij features: meeluisteren, influisteren, inbreken, overnemen

Als u als Superviser agent aan een wachtrij bent verbonden beschikt u over extra mogelijkheden.

De Supervisor-switch vindt u in de wachtrij bij de agents:

Log als Supervisor in op de Operator Panel en klik door naar de wachtrij.

| Janneke<br>002  | $(\mathbf{x})$     |
|-----------------|--------------------|
| Status          | Priority Level     |
| <b>•D</b> G• II | First Second Third |
| Supervisor      | Enable: Ja         |

Rechtsonder ziet u de ANSWERED CALLS FROM QUEUE. Als Supervisor kunt u op gesprekken klikken en heeft u de mogelijkheid tot:

- \* Listen klik en luister mee zonder dat de agent en de beller u horen
- \* Whisper klik en luister mee; de agent hoort u, de beller niet
- \* **Barge in** klik (geluidssignaal) en luister mee; de agent en de beller horen u.

| Q Search     |                                                  | ANSWERED CALLS FROM QUEUE |        |  |  |  |
|--------------|--------------------------------------------------|---------------------------|--------|--|--|--|
| From 🗘       | То 🖕                                             | Duration 🔶                | Time 🔪 |  |  |  |
| +31629021829 | 3 Yealinkshop: Queue<br>001   001 Robert Tijdhof | 00:00:21                  | 20:20  |  |  |  |
| G Listen     | 💬 Whisper                                        | ⊄ 🛱 Barge In              |        |  |  |  |

Als u als Supervisor aan een wachtrij bent verbonden de queue bent

# My Calls Widget

De My Calls Widget toont een overzicht van uw eigen actieve gesprekken en biedt u de mogelijkheid om uw gesprekken door te verbinden, in de wacht te zetten, opname te starten/eindigen en het gesprek te beëindigen:

| 05:30 OR OO1                           | ↑↓                   |   |   | U voert een actief gesprek met<br>toestel 001.                                                                |
|----------------------------------------|----------------------|---|---|----------------------------------------------------------------------------------------------------|
| Your call is being initiated           |                      |   | × | U heeft met succes een bel-actie                                                                              |
| 08:13 <b>C</b> RINGING<br>+31508200000 | $\uparrow\downarrow$ | ß |   | gestart.                                                                                                    |
| Action Accepted                        |                      |   | × | U heeft een lopend gesprek met                                                                                |
| 00:39 OP HOLD 009                      | $\uparrow\downarrow$ |   |   | toestel 009.<br>U heeft dit gesprek in de wacht<br>gezet met de HOLD button in de<br>MyCalls widget           |
| 00:55 OP ACTIVE 009                    | ↑↓                   |   |   |                                                                                                    |
| 06:37 OP HOLD 009                      | $\oplus$             |   |   | U kunt een gesprek dat u in de<br>wacht heeft gezet / doorverbindt<br>weer terughalen (bv bij geen<br>gehoor) |
|                                        | _                    |   |   |                                                                                                    |

| NSFER |                                                   |            |
|-------|---------------------------------------------------|------------|
|       | Attended<br>Type name or nu<br>Search             | Unattended |
| 8     | 001 Robert Tijdhof<br>Caller ID: 31508200000      | 001        |
| 8     | 003 Bauke van den Akker<br>Caller ID: 31508200000 | 003        |
| 8     | 006 Administratie<br>Caller ID: 31508200000       | 006        |
| 8     | <b>007 Magazijn 007</b><br>Caller ID: 31508200000 | 007        |
| 8     | 008 Sander Bartelds<br>Caller ID: 31508200000     | 008        |

## Opoerator Panel in beeld:

|                       | Panel X                               |                            |                                   |                                           |                     |                                                                                           |                                       |                                                                                                    |                                                                                                    | Martiske    | -         | o ×       |
|-----------------------|---------------------------------------|----------------------------|-----------------------------------|-------------------------------------------|---------------------|-------------------------------------------------------------------------------------------|---------------------------------------|----------------------------------------------------------------------------------------------------|----------------------------------------------------------------------------------------------------|-------------|-----------|-----------|
| $\leftrightarrow$     | C  Veilig   https:// Operator console | uc.panel.cal               | lvoip.nl/company:tijdhofconsulti  | ing/user:00                               | 2.tijdhofconsultin  | g/consoles/list                                                                           |                                       |                                                                                                    | ☆ 🍙                                                                                                    |             | reate con | sole      |
| •                     | ·                                     |                            |                                   |                                           |                     |                                                                                           |                                       |                                                                                                    |                                                                                                    |             |           |           |
| <mark>ها</mark><br>چې |                                       |                            |                                   | na in in in in in in in in in in in in in |                     | 1 <b>84</b><br>10<br>10<br>10<br>10<br>10<br>10<br>10<br>10<br>10<br>10<br>10<br>10<br>10 | i i i i i i i i i i i i i i i i i i i | N         N         N           S         0         0         0           O         0         0         0         0           O         0         0         0         0           O         0         0         0         0           O         0         0         0         0           O         0         0         0         0 | Number         Control number           0         0         0           0         0         0           0         0         0           0         0         0           0         0         0           0         0         0           0         0         0           0         0         0           0         0         0 |             |           |           |
|                       | 1 Callvoip Dashb                      | oard                       | 2 Callvoip S                      | upport                                    |                     | 3 Callvo                                                                                  | oip Sale                              | 25                                                                                                    | 4 Wachtrijbehee                                                                                                    | r           |           |           |
| •                     | Operator consoles $ ightarrow$ 🔴      | <ul><li>✓ 1 Call</li></ul> | voip Dashboard                    |                                           |                     |                                                                                           |                                       |                                                                                                    | Cancel layout changes Save layo                                                                                                    | out changes |           | dd widget |
| <u>©</u>              |                                       | SUPPORT                    |                                   | SALES                                     |                     |                                                                                           | ADMIN                                 |                                                                                                    |                                                                                                    | CALL LIST 1 |           |           |
|                       | (1) 001 Robert Tijdhof                | 001                        | 001 Robert Tijdhof                | 001                                       | 001 Robert          | Tijdhof                                                                                   | 001                                   | ALL CALLS ANSWERED                                                                                                    | WAITING RINGING                                                                                                    |             |           |           |
|                       | 003 Bauke van den Akker               | 003                        | 009 Patricia van der Kooi<br>Idle | 009                                       | Janneke<br>kle      |                                                                                           | 002                                   | From 🗘 👘 To 🗘                                                                                                    | Status 🗘 Duration 🤅                                                                                                    | Time 🗘      |           |           |
|                       | 007 Magazijn 007                      | 007                        | Janneke<br>Idle                   | 002                                       | Lynn de Goe         | de                                                                                        | 005                                   |                                                                                                    |                                                                                                    |             |           |           |
|                       | 008 Sander Bartelds                   | 008                        | Softphone Milan                   | 111                                       |                     |                                                                                           |                                       |                                                                                                    |                                                                                                    |             |           |           |
|                       | 011 Milan Littooy                     | 011                        |                                   |                                           |                     |                                                                                           |                                       |                                                                                                    |                                                                                                    |             |           |           |
|                       | 017 Herman                            | 017                        |                                   |                                           | ***                 | TE                                                                                        | ST WACHTRU                            | Curre                                                                                                    | ntly there are no calls                                                                                                    |             |           |           |
|                       | Janneke<br>Idle                       | 002                        |                                   |                                           |                     | ALLS PER HOUR PROCE                                                                       | ESSED PER<br>IOUR                     |                                                                                                    |                                                                                                    |             |           |           |
|                       |                                       |                            |                                   |                                           | 0<br>LOSSED IN<br>5 | :<br>LOGGED OUT PA                                                                        | -:<br>wsed                            |                                                                                                    |                                                                                                    |             |           |           |

Wij hopen dat deze updates meerwaarde bieden voor uw gebruikssituatie! Uw ervaringen, suggesties voor uitbreidingen, meldingen van onvolkomenheden of storingen zijn zeer welkom. Mail het ons op: <u>callvoip@callvoip.nl</u>

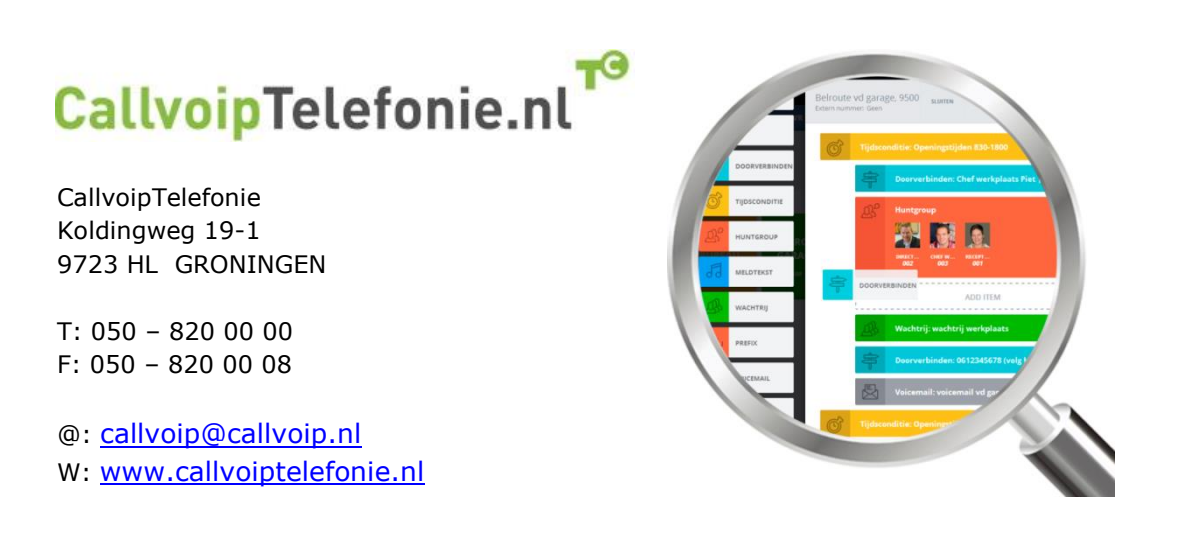

pagina 13 van 13